# multiControl series

# Web-Interface

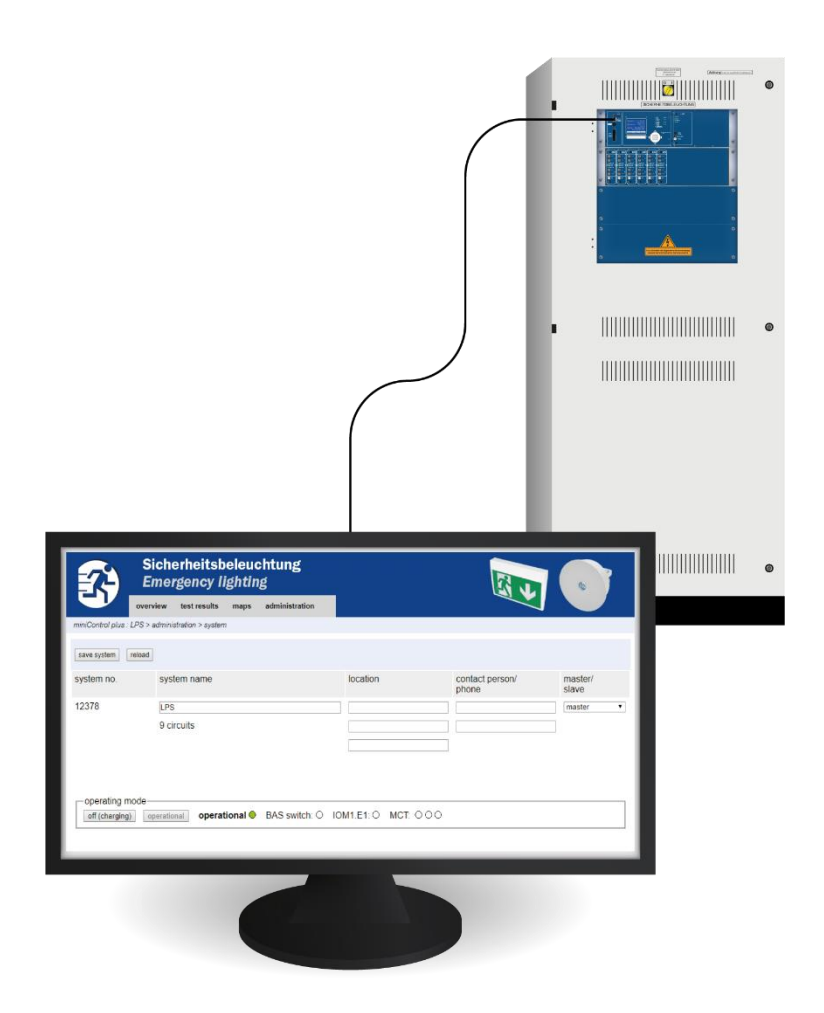

Web-Interface

Page 2

# Web-Interface

# Table of contents

| 1.  | System requirements                                           | 4 |
|-----|---------------------------------------------------------------|---|
| 2.  | General Note                                                  | 4 |
| 3.  | Troubleshooting                                               | 4 |
| 4.  | Administration Area                                           | 4 |
| 5.  | System                                                        | 5 |
| 6.  | Subsystems                                                    | 7 |
| 7.  | Subdistribution                                               | 8 |
| 8.  | Final circuits                                                | 9 |
| 9.  | Tests                                                         |   |
| 10. | Maps                                                          |   |
| 11. | Visualization                                                 |   |
| 12. | Timer                                                         |   |
| 13. | SAM / MC-LM                                                   |   |
| 14. | IOM                                                           |   |
| 15. | User area                                                     |   |
| 15  | 1. Homepage / compact overview of the system with substations |   |
| 15  | .2. Detailed overview of the system and the substations       |   |
| 15  | .3. Display of the test results of a specific date            |   |
| 15  | .4. Overview of the circuits                                  |   |
| 15  | .5. Overview of the luminaires of a circuit                   |   |
| 15  | .6. Overview of a luminaire                                   |   |
| 15  | .7. Display of all maps                                       |   |
| 15  | .8. Display of a map with entered luminaires                  |   |
| 16. | FTP-access                                                    |   |
| 17. | Customer support                                              |   |
| 17. | .1. Service address                                           |   |
| 17. | .2. Displayed flashfilesystem / download data                 |   |
| 17. | .3. Information of the system configuration                   |   |

#### 1. System requirements

Every JavaScript and CSS supporting browser is able to access the web interface.

The web interface is tested under Windows 7/8/10 and internet browsers in their latest version at the time of delivery (MS Internet Explorer, Mozilla Firefox and Google Chrome).

The FTP server is only supported by Windows own official FTP clients (command line, Internet Explorer or Windows Explorer) as well as under Linux FTP client (command line). Browser implementations are not working.

#### 2. General Note

Close all pages of system configuration before restarting the central unit! Restarting makes buffered information in the browser obsolete and saving afterward leads to unwanted side effects.

#### 3. Troubleshooting

Avoid opening several web pages of one system at the same time. It is not possible to configure two different parameters (e.g. final circuits) parallel.

For FTP connection to the multiControl, program the IP address of the client as "gateway" in the network configuration of the multiControl!

 $[\mathsf{Menue} \rightarrow \mathsf{Configuration} \rightarrow \mathsf{Administration} \rightarrow \mathsf{Network}].$ 

Increasing write accesses to the file system affects negatively to the access time and overall performance of the multiControl.

### 4. Administration Area

#### Login

At the change from the user area to the administration area (through the link at the administration page) a login via browser is necessary. The login data are:

username: user password: password is variable\*

\* Please get in contact with your distributor.

# Web-Interface

# 5. System

|                            | icherheitsbeleud<br>mergency lightin                                                       | chtung<br>g        |          |                          |                  |  |  |  |  |
|----------------------------|--------------------------------------------------------------------------------------------|--------------------|----------|--------------------------|------------------|--|--|--|--|
| overv                      | view test results maps                                                                     | administration     |          |                          |                  |  |  |  |  |
| miniControl plus : LPS > a | administration > system                                                                    |                    |          |                          |                  |  |  |  |  |
| save system reload         |                                                                                            |                    |          |                          |                  |  |  |  |  |
| system no.                 | system name                                                                                |                    | location | contact person/<br>phone | master/<br>slave |  |  |  |  |
| 12378                      | LPS                                                                                        |                    |          |                          | master •         |  |  |  |  |
|                            | 9 circuits                                                                                 |                    |          |                          |                  |  |  |  |  |
|                            |                                                                                            |                    |          |                          |                  |  |  |  |  |
| function test capa         | acity test (duration: 60 min)                                                              | cancel test cancel | warm-up  |                          |                  |  |  |  |  |
| reset errors               | reset errors                                                                               |                    |          |                          |                  |  |  |  |  |
| operating mode-            | operating mode<br>off (charging) operational Operational BAS switch: O IOM1.E1: O MCT: OOO |                    |          |                          |                  |  |  |  |  |

On this page is the configuration of the fundamental system parameters.

### Input fields:

- System name
- Location (3 rows)
- Contact person
- Phone
- System type [master, the slave with or without battery]
- Amount of final circuits (only displayed, the number of final circuit results from detected electric circuit modules)

#### For input fields, the following applies:

- For each input field, the entries transfer consecutively to the system after escaping the input field (via the TAB key or clicking into another input field).
- Only after pressing the "Save system"-button all system configurations are saved.
- Reloading pages before saving will result in the loss of all changes.
- Attention when using special characters and vowel mutation

# Web-Interface

It is possible to initiate the following actions:

## **Function test:**

- Triggering a function test.
- Colored quadrants visualize the test progress.
- A link to the test results appears at the end of the test.

# **Capacity test:**

- Triggering a capacity test.
- Colored quadrants visualize the test progress.
- A link to the test results appears at the end of the test.

#### Save system:

• The "save system" button saves the changed settings in the system configuration.

### There are more links to <u>administrative</u> pages:

- Substation
- Subdistribution
- All circuits
- Circuits
- Tests
- Maps
- Timer
- SAM
- IOM
- E-Mail
- Options
- Battery monitoring

# Web-Interface

# 6. Subsystems

| 7.                | Siche<br>Emer    | e <mark>rheits</mark> b<br>gency li | eleuc<br>ightin | ehtung<br>g   |                       |       |                  |  | 3 |  |  |
|-------------------|------------------|-------------------------------------|-----------------|---------------|-----------------------|-------|------------------|--|---|--|--|
|                   | overview         | test results                        | maps            | configuration | administra            | ation |                  |  |   |  |  |
| multiControl plus | s : Test MC 1237 | 77 > administrati                   | on > subsy      | stems         |                       |       |                  |  |   |  |  |
| save system       | reload           |                                     |                 |               |                       |       |                  |  |   |  |  |
| ip addresses      | slaves           |                                     |                 | inter<br>com  | -system<br>munication |       | on ▼             |  |   |  |  |
| slave             | ip address       |                                     |                 | conr          | nection to<br>system  |       | cumulative error |  |   |  |  |
| 1                 | 192.168.005.     | 027                                 |                 | mon           | itor 🔹                |       | forward 🔻        |  |   |  |  |
| 2                 | 192.168.005.     | 028                                 |                 | mon           | itor 🔻                |       | forward 🔹        |  |   |  |  |
| 3                 |                  |                                     |                 | do n          | ot monitor 🔻          |       | do not forward V |  |   |  |  |

On this page, the configuration of the monitored substations takes place.

### Input fields:

inter-system communication:IP address of the monitored substations

off, on

Connection to subsystem: monitor, do not monitor
 Cumulative error: forward, do not forward

#### Actions:

- save system
- reload

# 7. Subdistribution

| Sicherhe<br>Emergen                     | itsbeleuchtung<br>cy lighting            |  |  |  |  |
|-----------------------------------------|------------------------------------------|--|--|--|--|
| overview test n                         | esults maps configuration administration |  |  |  |  |
| multiControl plus : Test MC 12377 > adr | ninistration > subdistribution           |  |  |  |  |
| save reload                             |                                          |  |  |  |  |
| UV 1: ( TSC-UV HW:2 SW:3 )              |                                          |  |  |  |  |
| position                                | UV 01                                    |  |  |  |  |
| local mains input UL                    | activated <b>▼</b>                       |  |  |  |  |
| CCIF 1.1                                | MB UV-01 KK 1                            |  |  |  |  |
| CCIF 1.2                                | MB UV-01 KK 2                            |  |  |  |  |
| CCIF 1.3                                | MB UV-01 KK 3                            |  |  |  |  |
| CCIF 1.4                                | MB UV-01 KK 4                            |  |  |  |  |
| UV 2: ( UVC1 HW:9 SW:5 )                |                                          |  |  |  |  |
| position                                | UV 02                                    |  |  |  |  |

On this page, the configuration of subdistributions takes place.

### Input fields:

### UV 1 (only MCUV-E):

- Position
  Plain text which appears in case of failure in the LC-display of the main system
- Local mains input U<sub>L</sub>: off, activated
  CCIF 1.1 − 1.4 Plain text which appears in case of an open quiescent current loop in the LC-display of the main system

### UV 2 (only conventional MCUV)

• Position Plain text which appears in case of failure in the LC-display of the main system

#### Actions:

- save
- reload

# 8. Final circuits

|                          | icherheitsbe<br>mergency lig<br><sup>view test results r</sup> | leuchtung<br>hting<br>naps administration |                |                         |
|--------------------------|----------------------------------------------------------------|-------------------------------------------|----------------|-------------------------|
| miniControl plus : LPS > | administration > circuits                                      |                                           |                |                         |
| circuit: (K3) 3 🔻        | save circuit reload circ                                       | uit                                       |                |                         |
| circuit parameters (     | DCM 32 HW:0 SW:0                                               | )                                         |                |                         |
| circuit number           | number of lamps                                                | position                                  |                | operating mode          |
| 3 🔻                      | 20 🔻                                                           |                                           |                | maintained light ▼      |
| stop delay               | supply duration                                                | circuit monitoring                        |                | current reference value |
| 1 min 🔻                  | ∞ ▼                                                            | current window : off •                    |                | 0 W reset               |
|                          |                                                                |                                           |                |                         |
| circuit SAM              | CAM                                                            | (MOIM insut                               |                |                         |
|                          | SAM                                                            | / MIC-LIM INPUL                           | operating mode |                         |
|                          | _ •                                                            | _ •                                       | - •            |                         |
|                          | _ •                                                            | _ •                                       |                |                         |
|                          | - •                                                            | - •                                       | - *            |                         |
|                          | _ •                                                            | _ •                                       | - •            |                         |
|                          | _ •                                                            | - •                                       | <b>— •</b>     |                         |
|                          | - •                                                            | _ •                                       |                |                         |
| 1                        |                                                                |                                           |                |                         |
| lamp<br>no. type         | illuminant pos                                                 | ition                                     | ordering no.   | lamp symbol map         |
| 1 other •                | other 🔻                                                        |                                           |                | maintained light        |
| 2 other •                | other 🔻                                                        |                                           |                | maintained light        |
| 3 other •                | other 🔻                                                        |                                           |                | maintained light        |

On this page, configuring of the operational parameter of a respective final circuit and the connected luminaires takes place.

## Please observe the following:

- Switching to the settings of the next final circuit without saving leads to the loss of the prior settings
- After changing the number of luminaires, saving the settings and reloading the page afterward is necessary before the configuration of the changed luminaires is possible

### Input fields (circuit parameters):

- circuit: Shows the actual configured final circuit and allows to switch among the other final circuits
- circuit number: If additional or different circuit numbering is required, these can be configured/adapted via the circuit number. The adapted circuit number is additionally shown in the test results
- number of lamps: Set the number of lamps in the final circuit
- position: Allocate a plaintext of the position of the circuit (e.g., 1st-floor, building 1)
- operating mode: Set the operating mode of the final circuit (maintained light (at DCM12E ELS), standby light or off)
- stop delay: manual switch back, 1min, 2min, ..., 15min
- supply duration: ∞, 3min, 4min, ..., 8h
- circuit monitoring: current window: off, 5%, 10%, 20%, 50%
- current reference value: reset button (the reset needs a save of the system)
- circuit SAM: -, 1, ..., 16
- input: -, 1, ..., 8; MC-LM; TLS1, TLS2
- operating mode: maintained light, non-maintained light, switchable light

# Web-Interface

#### Input fields lamps:

- type
- illuminant
- position
- ordering number
- lamp symbol: maintained light, non-maintained, maintained (CM\*), non-maintained (CM\*), off
- map: Selection of the stored building plan, where the luminaires appear See visualization

#### Actions:

- save circuit
  - reload circuit (leads to the loss of all unsaved configurations)

#### 9. Tests

•

| Sicherheitsb<br>Emergency li                       | eleuchtung<br>ghting              |                       |
|----------------------------------------------------|-----------------------------------|-----------------------|
| overview test results                              | maps configuration administration |                       |
| multiControl plus : Test MC 12377 > administration | on > tests                        |                       |
| save reload                                        |                                   |                       |
| function tests                                     |                                   |                       |
| interval                                           | time                              | Warm-up luminaries    |
| Sunday, after 21 days                              | 12:00 hh.mm                       | 5 minutes 🔻           |
|                                                    | total current                     | current window        |
| total current monitoring                           | -9.5 A                            | off 🔻                 |
| next test: 2019-03-10, 12:00:00.                   |                                   |                       |
| capacity tests                                     |                                   |                       |
| date                                               | time                              | test duration (hours) |
| manual                                             | manual                            | 15min •               |
| 01.01                                              | 00:00 hh.mm                       | off 🔹                 |
| 01.04                                              | 00:00 hh.mm                       | off •                 |
| 01.07                                              | 00:00 hh.mm                       | off •                 |
| 01.10                                              | 00:00 hh.mm                       | off 🔹                 |

Under the menu "tests" is the configuration of the test interval for the automatic function test. It is possible to program the start time of four capacity tests including their test duration time.

Note: Observe the applicable regulations on site, whether an automatic executed capacity test is permitted.

#### Input fields function test:

- Interval: daily, every other day, weekly, every two weeks, every three weeks, every four weeks, each with weekday
- Time
- Total current monitoring\*
- Current windows: off, ±5%, ±10%, ±20%, ±50%
- Warm-up luminaires: off, 5min, 30min

\*unnecessary at circuit monitoring or single luminaire monitoring

#### Four input fields capacity test:

- Date
- Time
- Test duration time (hours): deactivated, 5 min, 15 min, 30 min, 45 min, 1 h, 75 min, 90 min, 105 min, 2h, 135 min, 150 min, 165 min, 3h, 4h, 5h, 6h, 7h, 8h

#### Actions:

- save circuit
- reload circuit

\*CM: circuit monitoring

# Web-Interface

### 10. Maps

| Siche<br>Emerg                       | rheitsbeleuchtun<br>gency lighting | g              |  |
|--------------------------------------|------------------------------------|----------------|--|
| overview                             | test results maps administ         | tration        |  |
| miniControl plus : 12378 > adminis   | stration > maps                    |                |  |
| save reload                          |                                    |                |  |
| settings                             |                                    |                |  |
| number of floorplans                 | 4 ▼                                |                |  |
| external URL for maps<br>(MapServer) |                                    |                |  |
| internal URL for maps                | ftp://10.2.10.77                   |                |  |
| floorplan                            | file type                          | name           |  |
| h                                    | .png 🔻                             | Building view  |  |
| <u>m00</u>                           | .png 🔻                             | ground floor A |  |
| <u>m01</u>                           | .png 🔻                             | ground floor B |  |
| <u>m02</u>                           | .png 🔻                             | first floor A  |  |
| <u>m03</u>                           | .png 🔻                             | first floor B  |  |

The menu "maps" shows an overview of all via FTP uploaded maps in the file system. Possible graphics formats are ".png, .jpg, .svg, or .gif". Each file must not exceed a maximum file size of 150kb. It is possible to discard a maximum of 10 maps in a proper format. Observe the following name scheme: m00.xxx, m01.xxx, ..., m10.xxx. "xxx" stands for the suffix of the used graphics format (.png, .jpg, .svg, or .gif).

Every map can be assigned a name, which appears in the pick list in the final-circuit configuration of each luminaire. A graphic with the name "h.xxx" appears on the right side of this menu (e.g. an exterior view of the building).

**Note:** Do not forget to save after every change, use therefore the "save" button. Even a save in the menu "administration > maps" is necessary. Disregarding will result in loss of changes.

#### Input fields:

• Every map in the file system can be assigned a name, which will be saved automatically

#### Actions:

- Specify how many maps are in the file system by using the button "number of floorplans"
- Apply the file type to each map

#### Links:

The link "internal URL for maps" leads to the FTP-server of the multiControl plus. Once the Internet Explorer is open, click on View and then on "open FTP site in file explorer" to open the FTP-directory in the Windows Explorer. Files are via Drag&Drop exchangeable. After new files are copied in the file system it is necessary to press "reload" to read in the new files before it is possible to edit them. For every map on the file system, a link, which leads to the visualization, is created.

**Note:** Write graphics formats in lower cases!

m00.gif √ m00.GIF X

# 11. Visualization

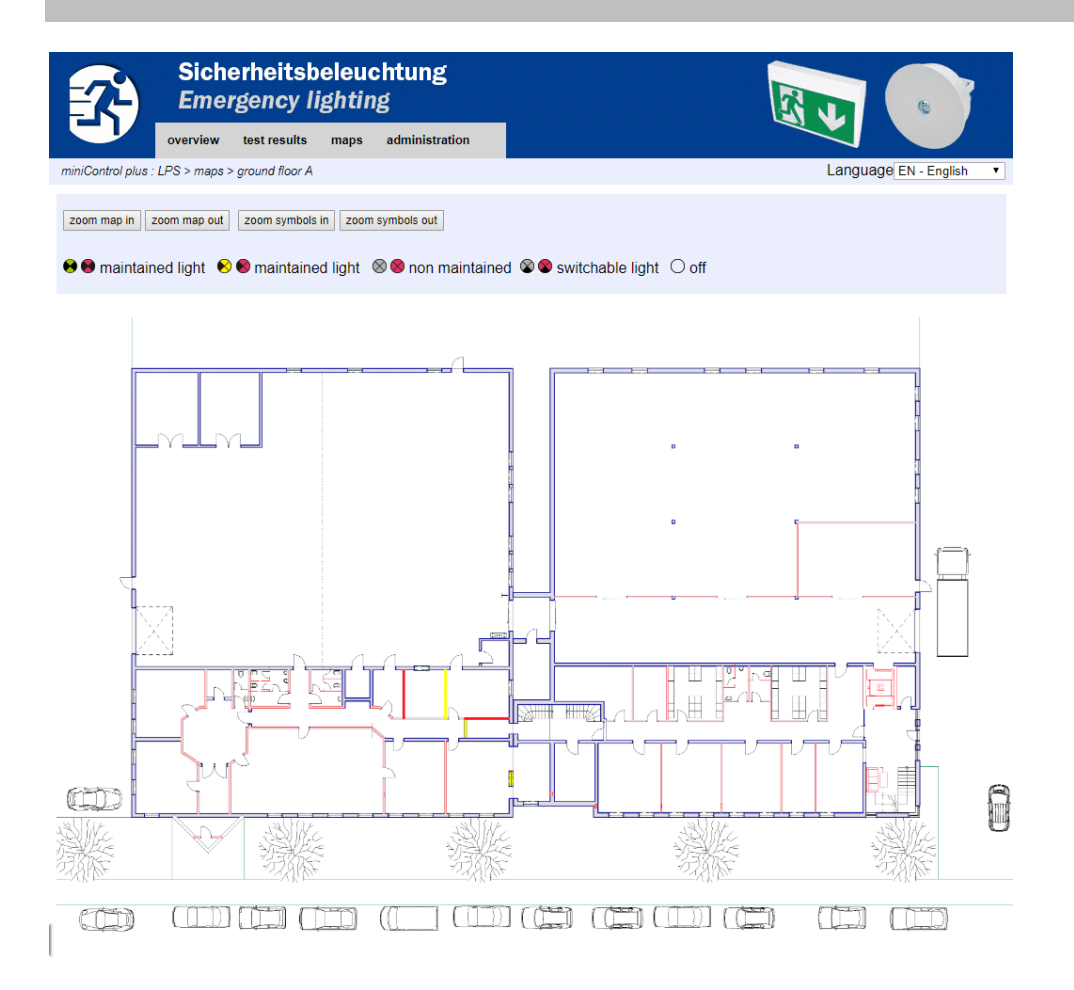

Via Drag&Drop the luminaires can be placed on the respective map (selection in the circuit configuration).

#### Actions:

- zoom map in
- zoom map out
- zoom symbols in
- zoom symbols out
- save

# Web-Interface

# 12. Timer

Page 13

| Sicherheitsbeleuchtung<br>Emergency lighting |                   |                    |            |           |       |                 | 5        |       |       |
|----------------------------------------------|-------------------|--------------------|------------|-----------|-------|-----------------|----------|-------|-------|
|                                              | overview          | test results       | maps admin | istration |       |                 |          |       |       |
| miniControl plu                              | us : 12378 > admi | nistration > timer |            |           |       |                 |          |       |       |
| save relo                                    | ad                |                    |            |           |       |                 |          |       |       |
| timer contro                                 | ol:               | inactive •         |            |           |       |                 |          |       |       |
| timer                                        | state             | circuits           |            | time      |       | weekday         |          | date  |       |
|                                              |                   | from               | until      | on        | off   | from            | until    | from  | until |
| 1                                            | inactive <        | (K1) 1 🔻           | (K13) 13 🔻 | 00:00     | 00:00 | Monday 🔻        | Sunday 🔻 | 01.01 | 31.12 |
| 2                                            | inactive •        | (K1) 1 🔻           | (K13) 13 🔻 | 00:00     | 00:00 | Monday •        | Sunday 🔻 | 01.01 | 31.12 |
| 3                                            | inactive <        | (K1) 1 🔻           | (K13) 13 🔻 | 00:00     | 00:00 | Monday 🔻        | Sunday 🔻 | 01.01 | 31.12 |
| 4                                            | inactive <b>•</b> | (K1) 1 🔻           | (K13) 13 🔻 | 00:00     | 00:00 | Monday •        | Sunday • | 01.01 | 31.12 |
| 5                                            | inactive <        | (K1) 1 🔻           | (K13) 13 🔻 | 00:00     | 00:00 | Monday •        | Sunday 🔻 | 01.01 | 31.12 |
| 6                                            | inactive <b>•</b> | (K1) 1 🔻           | (K13) 13 🔻 | 00:00     | 00:00 | Monday •        | Sunday 🔻 | 01.01 | 31.12 |
| 7                                            | inactive <        | (K1) 1 🔻           | (K13) 13 🔻 | 00:00     | 00:00 | Monday •        | Sunday • | 01.01 | 31.12 |
| 8                                            | inactive <b>•</b> | (K1) 1 🔻           | (K13) 13 🔻 | 00:00     | 00:00 | Monday •        | Sunday 🔻 | 01.01 | 31.12 |
| 9                                            | inactive <        | (K1) 1 🔻           | (K13) 13 ¥ | 00:00     | 00:00 | Monday •        | Sunday 🔻 | 01.01 | 31.12 |
| 10                                           | inactive <b>•</b> | (K1) 1 🔻           | (K13) 13 🔻 | 00:00     | 00:00 | Monday <b>•</b> | Sunday 🔻 | 01.01 | 31.12 |
| 11                                           | inactive <        | (K1) 1 🔻           | (K13) 13 ¥ | 00:00     | 00:00 | Monday •        | Sunday • | 01.01 | 31.12 |
| 12                                           | inactive •        | (K1) 1 🔻           | (K13) 13 🔻 | 00:00     | 00:00 | Monday •        | Sunday • | 01.01 | 31.12 |

Up to 32 timers are programmable.

# 32x input fields [Timer]:

- timer control • state
- (all timers) active/inactive

[selection field final circuit]

[selection field weekday]

[selection field weekday]

(time when the circuits switches on) (time when the circuits switches off)

- [active, inactive] [selection field final circuit]
- circuits from
- circuits until
- time on
- time off
- weekday from
- weekday until •
- date from
- date until

#### Actions:

•

•

- save
- reload

# 13. SAM / MC-LM

| <b>7</b>            | Sicherheitsbeleuchtung<br>Emergency lighting |                |          |               |             |           |   |  |  |
|---------------------|----------------------------------------------|----------------|----------|---------------|-------------|-----------|---|--|--|
|                     | overview                                     | test results   | maps     | configuration | administrat | tion      |   |  |  |
| multiControl plus : | Test MC 12377                                | > administrati | on > SAM |               |             |           |   |  |  |
| save reload         |                                              |                |          |               |             |           |   |  |  |
|                     | inpu                                         | ıt             | tex      | t             | fun         | nction    |   |  |  |
| SAM 1 (SAM          | 24)                                          |                |          |               |             |           | _ |  |  |
|                     | E1                                           |                | SAM 1    | E1            | lamp        | switching | • |  |  |
|                     | E2                                           |                | SAM 1    | E2            | lamp s      | switching | ۲ |  |  |
|                     | E3                                           |                | SAM 1    | E3            | lamp s      | switching | • |  |  |
|                     | E4                                           |                | SAM 1    | E4            | lamp s      | switching | • |  |  |
|                     | E5                                           |                | SAM 1    | E5            | lamp s      | switching | ۲ |  |  |
|                     | E6                                           |                | SAM 1    | E6            | lamp :      | switching | • |  |  |
|                     | E7                                           |                | SAM 1    | E7            | lamp s      | switching | • |  |  |
|                     | F8                                           |                | SAM 1    | F8            | lamp        | switching | • |  |  |

Up to 16 switch scanning modules (SAM/MC-LM) are programmable:

# Input fields:

- SAM No. [1, ..., 16] Selection of the respective SAM module
- 8 inputs fields, with up to 21 characters, for plain text for all switching inputs of each module (MC-LM only one switching input/only mains monitoring)

### Actions:

- save
- reload

Page 14

# Web-Interface

# 14. IOM

| 2                | Sicherheits<br>Emergency       | beleuchtung<br>lighting |        |   | 7 |
|------------------|--------------------------------|-------------------------|--------|---|---|
|                  | overview test results          | maps administration     |        |   | / |
| miniControl plus | : 12378 > administration > IOI | М                       |        |   |   |
| save             | ]                              |                         |        |   |   |
| IOM 1            | input                          | message                 | action |   |   |
|                  | E1                             | BAS                     | -      |   |   |
|                  | E2                             | internal fan            | -      | T |   |
|                  | E3                             | external fan            | -      | Ŧ |   |
|                  | E4                             | function test           | - •    |   |   |

Up to 5 IO-modules (IOM) are programmable:

#### Actions:

E2/E3

- message on E = 0
- message and fault on E = 0
- message on E = 1
- message and fault on E = 1
- fan failure K6 on E = 0
  fan failure K6 on E = 1
  through IOM1 K6 switched fan
- fan failure on E = 0 }
- fan failure on E = 1
- Permanent fan

#### E4

- run function test ٠
- shutdown circuits
- -

•

### myControl plus

- -/BAS/EPO (emergency power off) E1 •
  - E2 message on E = 0

-

-

- message and fault on E = 0
- E3
- E4

# Web-Interface

Page 16

## 15. User area

15.1.Homepage / compact overview of the system with substations

#### http://IP\_ADRESSE\_MULTICONTROL

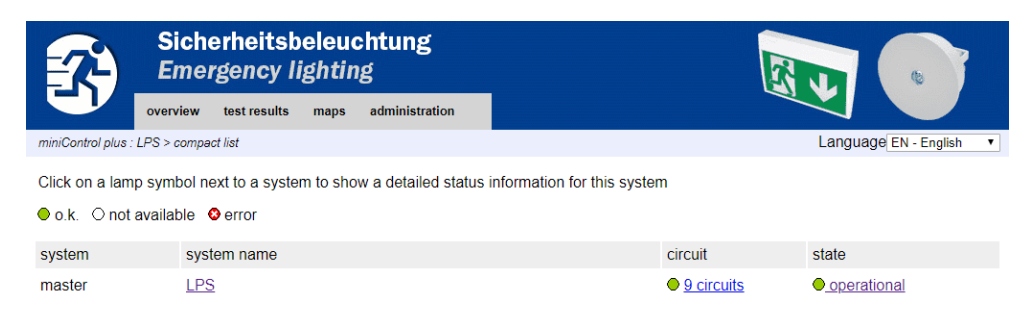

The homepage of the web interface gives an overview of the state of the system and all substations. Monitoring of the substations requires that the IP addresses of these are entered in the respective page of configuration. In the navigation bar, the language of the web interface is changeable.

#### The following languages are available:

- CZ Cesky
- DE Deutsch
- DK Danks
- EN English
- FR Francais
- HR Hrvatski
- NO Norsk
- PL Polski
- SE Svenska
- SK Slovencina
- RU Russian

The change of the language only affects the web interface. The language of the menus and options at the LC-display stays unchanged, but these are changeable directly via the LC-display. Through the link "detailed list" or state, a detailed overview of the system and the substations is available. The link "compact list" shows up the short overview.

# Web-Interface

Page 17

15.2.Detailed overview of the system and the substations

| <b>7</b>          | Sich<br>Eme | erheitsb<br>rgency li | eleu<br>ightin | chtung<br>Ig  |                |                       |
|-------------------|-------------|-----------------------|----------------|---------------|----------------|-----------------------|
| <b>U</b>          | overview    | test results          | maps           | configuration | administration |                       |
| multiControl plus | Test MC 123 | 77 > detailed list    |                |               |                | Language EN - English |

Click on a lamp symbol next to a system to show a detailed status information for this system

● o.k. ○ not available ◎ error

#### system : Test MC 12377

|                                                | time:                          | 11:09:53                  | time (RTC):                        | 0            |
|------------------------------------------------|--------------------------------|---------------------------|------------------------------------|--------------|
| system no.: 12377                              | date:                          | 2019-03-07                | battery:                           | $^{\circ}$   |
| <b>type:</b> multiControl <i>plus</i> (master) | state:                         | operational               | power line failure:                | •            |
|                                                | power line voltage (L1-L2-L3): | 230.0 V, 230.0 V, 230.0 V | battery power while on power line: | 0            |
| location:                                      | charging current:              | 0.0 A                     | maintenance voltage out of range:  | •            |
|                                                | battery capacity               | 3 Ah                      | deep discharge battery:            |              |
|                                                | battery voltage:               | 245.0 V                   | hardware failure:                  | ${}^{\circ}$ |
| contact person:                                | battery center voltage:        | 122.5 V                   | cumulative error:                  | 0            |
| phone:                                         | battery temperature:           | 20.0 °C                   | loading system failure:            | •            |
|                                                | system temperature:            | 30.5 °C                   | total current:                     | 0            |
|                                                | 42 circuits                    | •                         | earth fault test:                  | 0            |

A detailed overview of the operation parameters.

Additionally, to the detailed overview, the following is shown in the state:

| -                                      |   |       |            |     |          |          |                      |               |        |         |         |  |
|----------------------------------------|---|-------|------------|-----|----------|----------|----------------------|---------------|--------|---------|---------|--|
| fault memory                           |   |       |            |     |          |          |                      |               |        |         |         |  |
| empty                                  |   |       |            |     |          |          |                      |               |        |         |         |  |
| capacity test from 2012-09-06 10:12:58 |   |       |            |     |          |          |                      |               |        |         |         |  |
| circuits:                              |   |       |            |     |          | 9 lamps: |                      | 0             |        |         |         |  |
| faulty circuits:                       |   |       |            |     |          | 0        | faulty lamp          | faulty lamps: |        |         | 0       |  |
| battery voltage:                       |   |       |            |     |          | 237.9 V  | battery temperature: |               |        | 22.0 °C |         |  |
| battery power:                         |   |       |            |     |          | -0.5 A   |                      |               |        |         |         |  |
| circuit / circuit number               |   |       |            |     |          |          | lamps                |               |        |         |         |  |
| к                                      |   | state | DS /<br>BS | SAM | position |          |                      | 1 - 5         | 6 - 10 | 11 - 15 | 16 - 20 |  |
| 1                                      | 1 | •     | D          |     |          |          |                      |               |        |         |         |  |
| 2                                      | 2 | •     | D          |     |          |          |                      |               |        |         |         |  |
| 3                                      | 3 | •     | D          |     |          |          |                      |               |        |         |         |  |
| 4                                      | 4 | 0     | D          |     |          |          |                      |               |        |         |         |  |

# Web-Interface

Page 18

15.3.Display of the test results of a specific date

| Sicherhe<br>Emergen                       | eitsbeleuchtung<br>cy lighting |            | জন্ম 💿 |                 |  |  |  |
|-------------------------------------------|--------------------------------|------------|--------|-----------------|--|--|--|
| overview test n                           | esults maps administration     |            |        |                 |  |  |  |
| miniControl plus : LPS > test results > c |                                |            |        |                 |  |  |  |
| capacity tests >>                         | << capacity tests >>           |            |        |                 |  |  |  |
| Click on a lamp symbol to show            | more test results of this lamp |            |        |                 |  |  |  |
| ● o.k. ○ not available @ error            | r                              |            |        |                 |  |  |  |
| system 1: LPS                             |                                |            |        |                 |  |  |  |
| aveter no. (10070                         | time:                          | 10:12:58   |        |                 |  |  |  |
| system no.: 12378                         | date:                          | 2012-09-06 |        |                 |  |  |  |
| type: miniControl plus                    | duration:                      | 3 h        |        |                 |  |  |  |
| (master)                                  | battery capacity               | 17 Ah      |        |                 |  |  |  |
| location:                                 | battery power:                 | -0.5 A     |        |                 |  |  |  |
|                                           | battery voltage:               | 237.9 V    |        |                 |  |  |  |
|                                           | battery voltage (Ende):        | 226.8 V    |        |                 |  |  |  |
| contact person:                           | battery center voltage:        | 113.5 V    |        |                 |  |  |  |
| phone:                                    | system temperature:            | 31.0 °C    |        |                 |  |  |  |
|                                           | battery temperature:           | 22.0 °C    |        |                 |  |  |  |
| alarm list                                | earth fault test:              | •          |        |                 |  |  |  |
| • <u>manifilio</u>                        | total current                  | ٠          |        |                 |  |  |  |
| circuit / circuit number                  |                                | lamps      |        |                 |  |  |  |
| K state position                          |                                | 1 - 5      | 6 - 10 | 11 - 15 16 - 20 |  |  |  |

The displayed test data refer to the current system configuration. Older test results with another system configuration are not displayed if the last circuit was changed (=less).

# 15.4.Overview of the circuits

| <b>2</b>                   |                | Sicherh<br>Emergei   | eitsbeleucl<br>ncy lighting | ntung               |                        |          |
|----------------------------|----------------|----------------------|-----------------------------|---------------------|------------------------|----------|
|                            |                | overview test        | results maps                | administration      |                        |          |
| miniCo                     | ntrol plu      | s : LPS > circuits   |                             |                     |                        |          |
| Click                      | on a la        | mp symbol next to    | a circuit to show a         | detailed status inf | formation for this cir | cuit     |
| ● o.k.                     | O no           | ot available 🛛 erro  | or                          |                     |                        |          |
| circuit<br>circuit<br>numb | t/<br>t<br>ver | state                | power (W)                   | type                | operating mode         | position |
| K1                         | 1              | ● / ● <u>5 lamps</u> | 25 W ( 25 W)                | DCM 32              | maintained light       |          |
| K2                         | 2              | ● / ● <u>7 lamps</u> | 47 W ( 45 W)                | DCM 32              | maintained light       |          |
| K3                         | 3              | ● / ● <u>3 lamps</u> | 20 W ( 21 W)                | DCM 32              | maintained light       |          |
| K4                         | 4              | ♦ / ♦ <u>5 lamps</u> | 25 W ( 25 W)                | DCM 32              | maintained light       |          |

# Web-Interface

15.5.Overview of the luminaires of a circuit

| 7                                         | Sicherheitsbeleuchtun<br>Emergency lighting     |              |           |            |                  |           |                |      |       |  |
|-------------------------------------------|-------------------------------------------------|--------------|-----------|------------|------------------|-----------|----------------|------|-------|--|
|                                           | overview                                        | test results | maps      | administr  | ation            |           | ~              |      |       |  |
| miniControl plus : L                      | .PS > circuit (F                                | <1) 1 >      |           |            |                  |           |                |      |       |  |
| << previous circ                          | << previous circuit <u>next circuit&gt;&gt;</u> |              |           |            |                  |           |                |      |       |  |
| ● o.k. / on O not available / off O fault |                                                 |              |           |            |                  |           |                |      |       |  |
| module                                    |                                                 |              |           |            | parameter        |           |                |      | state |  |
| type                                      |                                                 | DCM 32       |           |            | fault / comm     | unication |                |      | •     |  |
| circuit                                   |                                                 | K1           |           |            | earth fault      |           |                |      | •     |  |
| circuit number                            |                                                 | 1            |           |            | fuse             |           |                |      | •     |  |
|                                           |                                                 |              |           |            | power (W)        |           | 25 W ( 25 W)   |      | 0     |  |
|                                           |                                                 |              |           |            | Overload         |           |                |      | •     |  |
| SAM / MC-LM                               |                                                 |              |           | 1          | address          | input     | operating mode |      | state |  |
|                                           |                                                 |              |           |            | _                | -         | -              |      | 0     |  |
|                                           |                                                 |              |           |            | _                | -         | —              |      | 0     |  |
|                                           |                                                 |              |           |            | _                | _         | —              |      | 0     |  |
|                                           |                                                 |              |           |            | _                | -         | —              |      | 0     |  |
|                                           |                                                 |              |           |            | _                | _         | —              |      | 0     |  |
|                                           |                                                 |              |           |            | _                | _         | _              |      | 0     |  |
|                                           |                                                 |              |           |            |                  |           |                |      |       |  |
| Click on a lamp                           | symbol to                                       | show a detai | led statu | s informat | tion for this la | amp       |                |      |       |  |
| o.k. ⊖nota                                | vailable 🔇                                      | error        |           |            |                  |           |                |      |       |  |
| lamp p                                    | position                                        |              |           |            | test             |           | operating mode | type |       |  |

## 15.6. Overview of a luminaire

| Sicher<br>Emerg                      | rheitsbeleuc<br>gency lightin              | shtung<br>g                |          |                  |  |  |  |  |
|--------------------------------------|--------------------------------------------|----------------------------|----------|------------------|--|--|--|--|
| overview                             | test results maps                          | administration             |          |                  |  |  |  |  |
| miniControl plus : LPS > circuit (Kt | 1) 1 > lamp 1 >                            |                            |          |                  |  |  |  |  |
| << previous lamp <u>next lam</u>     | << previous lamp <u>next lamp &gt;&gt;</u> |                            |          |                  |  |  |  |  |
| Click on a test result symbo         | I to show the daily re                     | esults of the whole syster | n        |                  |  |  |  |  |
| ● o.k. ○ not available 📀             | error                                      |                            |          |                  |  |  |  |  |
|                                      | operating mode                             |                            |          | maintained light |  |  |  |  |
|                                      | type                                       |                            |          | other            |  |  |  |  |
|                                      | illuminant                                 |                            |          | other            |  |  |  |  |
|                                      | position                                   |                            |          | ground floor A   |  |  |  |  |
|                                      | ordering no.                               |                            |          |                  |  |  |  |  |
| manual tests                         |                                            |                            |          |                  |  |  |  |  |
|                                      | 201                                        | 2-09-06                    | 09:48:29 | 0                |  |  |  |  |
|                                      | 201                                        | 2-09-06                    | 09:46:34 | •                |  |  |  |  |
|                                      | 201                                        | 2-09-06                    | 09:24:50 | •                |  |  |  |  |
| capacity tests                       |                                            |                            |          |                  |  |  |  |  |
|                                      | 201                                        | 2-09-06                    | 10:12:58 |                  |  |  |  |  |

#### function tests

15.7.Display of all maps

Page 20

http://IP\_ADDRESS\_MULTICONTROL/plan.html

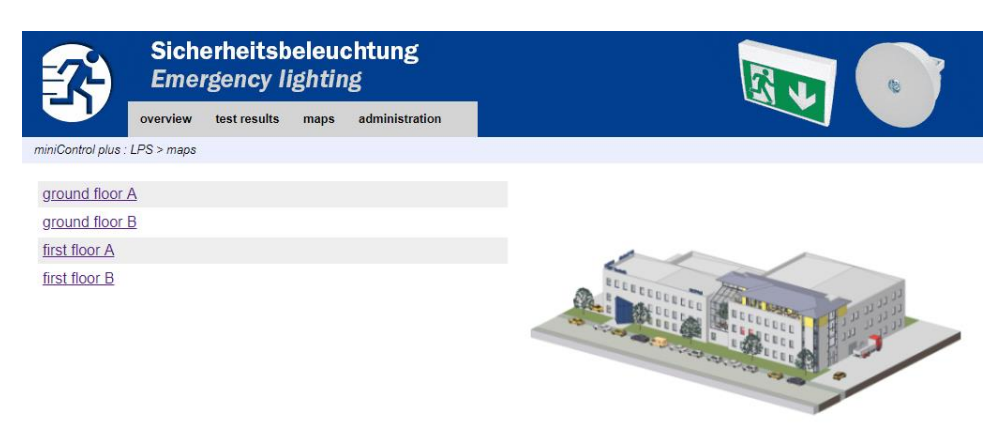

15.8.Display of a map with entered luminaires

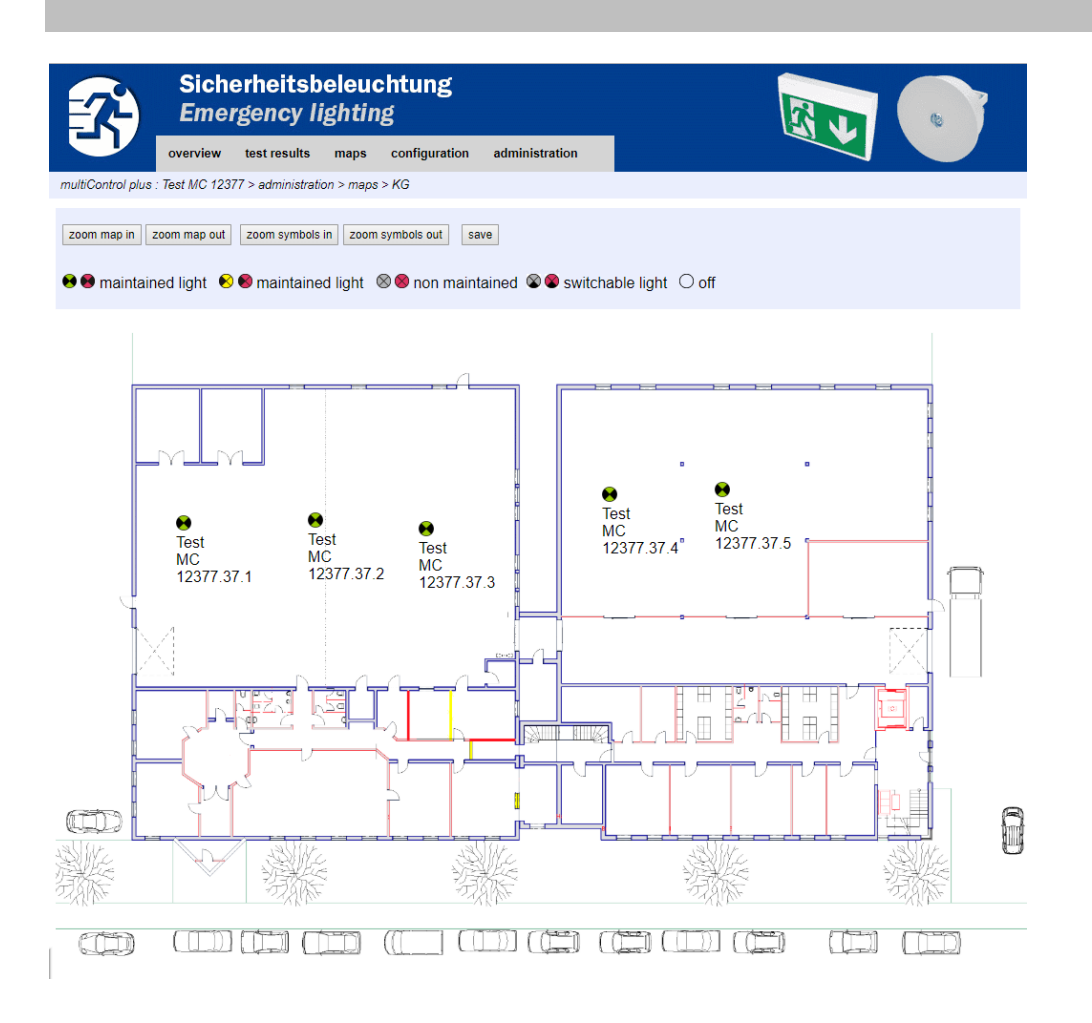

# Web-Interface

# 16. FTP-access

#### ftp://IP\_ADDRESS\_MULTICONTROL

### Username: **user** Password: **(Password is variable)**

Tested FTP-clients are Windows command line-, Explorer-, and Internet Explorer FTP-client, as well as Linux command line FTP-client. The FTP-client of Mozilla Firefox is not supported.

| <b>17. Customer support</b><br>17.1.Service address |                                                                                           |  |  |  |  |  |
|-----------------------------------------------------|-------------------------------------------------------------------------------------------|--|--|--|--|--|
| S                                                   | Sicherheitsbeleuchtung<br>Emergency lighting<br>overview test results maps administration |  |  |  |  |  |
| miniContro                                          | ol plus : LPS > administration > service address                                          |  |  |  |  |  |
| servi                                               | ice address                                                                               |  |  |  |  |  |
| 1.                                                  |                                                                                           |  |  |  |  |  |
| 2.                                                  |                                                                                           |  |  |  |  |  |
| 3.                                                  |                                                                                           |  |  |  |  |  |
| 4.                                                  |                                                                                           |  |  |  |  |  |
| 5.                                                  |                                                                                           |  |  |  |  |  |
| 6.                                                  |                                                                                           |  |  |  |  |  |
|                                                     | save                                                                                      |  |  |  |  |  |

### http://IP\_ADDRESS\_MULTICONTROL/admin/service.html

It is possible to change the service address, which is linked and displayed in the system overview.

Page 21

17.2.Displayed flashfilesystem / download data

| Anzahl der Dateien: 18 |
|------------------------|
| timer.cfg              |
| bat_logg.cfg           |
| bat_set.cfg            |
| iom_sam.cfg            |
| circuit_02.cfg         |
| circuit_03.cfg         |
| circuit_04.cfg         |
| mtests_000.tst         |
| ctests.tst             |
| Demo_Config zip        |
| uv.cfg                 |
| h.png                  |
| <u>m00.png</u>         |
| m01.png                |
| maps.cfg               |
| system.cfg             |
| system_2017.log        |
| circuit 01.cfg         |

http://IP\_ADDRESS\_MULTICONTROL/admin/backup.html

This page shows the content of the flash filesystem. Through the links, it is possible to download and save single files.

# 17.3.Information of the system configuration

# http://IP\_ADDRESS\_MULTICONTROL/anlage\_info.html

# This page shows the configuration data of the system.

| Datum:                             | 2019-03-07                                                                                     |
|------------------------------------|------------------------------------------------------------------------------------------------|
| Uhrzeit:                           | 11:33:32                                                                                       |
| Hersteller:                        | RP-Technik                                                                                     |
| Seriennummer:                      | 12377                                                                                          |
| Hardware-Revision:                 | 25                                                                                             |
| Software-Revision:                 | 1186                                                                                           |
| MAC-Adresse:                       | 00-1f-3e-00-30-59                                                                              |
| Anlagentyp:                        | multiControl plus                                                                              |
| Anzahl Stromkreise:                | 42                                                                                             |
| Wartung am:                        | 2019-12-14                                                                                     |
| Aktiver Netzwerkanschluss:         | Intern                                                                                         |
| IP Adresse intern:                 | 10.2.10.77                                                                                     |
| Netzmaske intern:                  | 255.255.0.0                                                                                    |
| Gateway intern:                    | 10.2.10.1                                                                                      |
| DNS intern:                        | 192.168.5.200                                                                                  |
| IP Adresse Front:                  | 10.2.10.77                                                                                     |
| Netzmaske Front:                   | 255.255.0.0                                                                                    |
| Gateway Front:                     | 192.168.5.100                                                                                  |
| DNS Front:                         | 192.168.5.200                                                                                  |
| Netzsystem:                        | TN System (DE) 50Hz                                                                            |
| Netzspannung:                      | 230.0 V, 230.0 V, 230.0 V<br>offset: 0, 0, 0, 0<br>scale: 0, 0, 0, 0<br>failcntr: 0, 0, 0, 255 |
| Batteriesystem:                    | OGiV 18 x 12V (Symmetrie: 9/18)                                                                |
| Batteriestrom:                     | 0.0 A offset: -12 scale: 18                                                                    |
| Batteriespannung:                  | 245.0 V offset: 0 scale: -19                                                                   |
| Batteriesymetrie:                  | 122.5 V offset: 0 scale: -18 max. deviation: 100                                               |
| Batteriestromsensor:               | 50 A                                                                                           |
| Batterietemperatursensor:          | 20.0 °C 1 0                                                                                    |
| Internet-Konfigurationsbits (hex): | 00                                                                                             |
| LCD Kontrasteinstellung in %:      | 20                                                                                             |
| Dateisystem:                       |                                                                                                |
| Sammelstoerung bei Netzausfall:    | 0                                                                                              |
| Sammelstoerung bei Mod-Bereit:     | 0                                                                                              |
| GLT Gateway:                       | 0, 0, 0                                                                                        |
| XML Interface:                     | 1                                                                                              |
| BAS:                               | Schalter:LB, IOM1.E1:LB, MCT1:LB, MCT2:LB, MCT3:LB,                                            |
|                                    |                                                                                                |

Belegung der Anlage:

HW-Version

SW-Version

Web-Interface

Identification: MC Web-Interface - 2019-03\_Rev. 03 – STS Release date: 06.03.2019 Publisher: RP-Technik GmbH Hermann-Staudinger-Straße 10-16, 63110 Rodgau Subject to technical and editorial changes.